# Endring på prøver

• OSLO UNIVERSITETSSYKEHUS

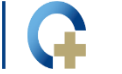

• AKERSHUS UNIVERSITETSSYKEHUS

## Endringer på prøver

Agenda:

- 1. Deler av eBiobank som benyttes ved endring på prøver
- 2. Kansellere prøver Cancel Samples
- 3. Endre/oppdatere prøveinformasjon Modify Selected
- 4. Audit Sample Report
- 5. Disposal Request
- 6. Demo

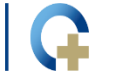

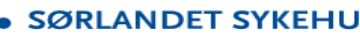

## 1. Deler av eBiobank som benyttes ved endring på prøver

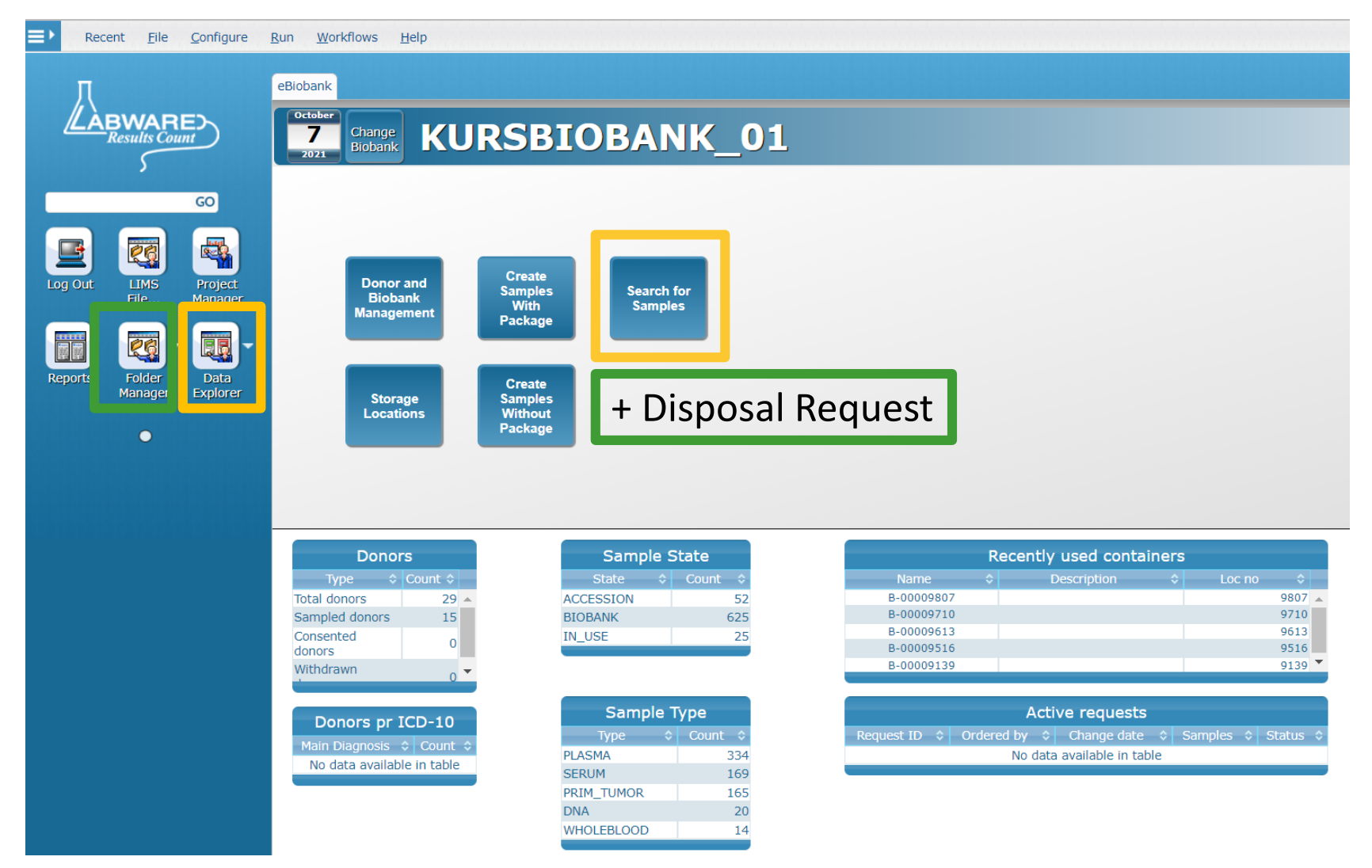

• • • AKERSHUS UNIVERSITETSSYKEHUS

#### 2. Kansellere prøver - Cancel Samples

| Cancel.       Pint Label(s)         Pint Label(s)       Finter Results         Cancel.       Pint Label(s)         Figs Selected Samples       Allocate Parcodes         Doror Id       KB1-0005         Barcode       E0000002945         Barcode       E0000002945         Barcode       E0000002945         Barcode       E0000002945         Barcode       E0000002945         Barcode       E0000002945         Barcode       E0000002945         Barcode       E0000002945         Barcode       E0000002945         Barcode       E0000002945         Barcode       E0000002945         Barcode       E0000002945         Barcode       Sample Volume         Barcode       Sample Volume         Barcode       Sample Volume         Barcode       Sample Volume         Barcode       Sample Volume         Barcode       Sample Volume         Barcode       Sample Volume         Barcode       Sample Volume         Barcode       Sample Volume         Barcode       Sample Volume         Barcode       Sample Volume         Barcode                                                                                                    | -    |              |          |        |           |        |                         |       |                              |                     | CAMPLE Folder -       |    |
|----------------------------------------------------------------------------------------------------|------|--------------|----------|--------|-----------|--------|-------------------------|-------|------------------------------|---------------------|-----------------------|----|
| Cell Pile Bit Pile       Pile Bit Pile       Pile Bit Pile       Pile Bit Pile         Image: State State       Pile Bit Pile       Pile Bit Pile       Pile Bit Pile         Image: State State       Pile Bit Pile       Pile Bit Pile       Pile Bit Pile         Image: State State       Pile Bit Pile       Pile Bit Pile       Pile Bit Pile         Image: Pile       Pile Bit Pile       Pile Bit Pile       Pile Bit Pile         Image: Pile       Pile Bit Pile       Pile Bit Pile       Pile Bit Pile         Image: Pile       Pile Bit Pile       Pile Bit Pile       Pile Bit Pile         Image: Pile       Pile       Pile       Pile       Pile         Image: Pile       Pile       Pile       Pile       Pile       Pile         Image: Pile       Pile       Pile       Pile       Pile       Pile       Pile         Image: Pile       Pile       Pile       Pile       Pile       Pile       Pile       Pile         Image: Pile       Pile       Pile       Pile       Pile       Pile       Pile       Pile       Pile       Pile       Pile       Pile       Pile       Pile       Pile       Pile       Pile       Pile       Pile       Pile       Pile       Pile<                                                                                                    |      |              | Tilo E   | dit    | Foldor    | Dur    | Ontions Aliquet and     | Draca | asing Label Drinting         | Deguasta            | SAMPLE FOIDER .       |    |
| Alocate Barcode     Picklist     Export to Excel     Alocate 2D Barcode     Picklist     Export to Excel     Alocate 2D Barcode     Sample 1D     K801-0025     Barcode     Sample 1D     K801-0025     Barcode     Sample 1D     K801-0025     Collection Date     10     Collection Date     15     Collection Date     15     Collection Date     15     Collection Date     15     Collection Date     15     Collection Date     Collection Date                                                                                                    | ecen |              |          | ait    | Folder    | Rur    | I Options Aliquot and   | Proce | ssing <u>L</u> aber Printing | Requests            |                       |    |
| Inter Results Cancel Print Label(s) Fig Selected Samples Allocate Barcodes Picklist Export to Excel Allocate 2D Barcode Barcode Export to Excel Allocate 2D Barcode Sample Volume 10 K801-0025 E000002939 PLASMA 0 Sample Folder Volume 10 Units ID Wold Not Secondoce Volume Volume 10 Volume Volume                                                                                                    | 1    | <b>¢</b> ,   |          | જ      |           | i 🏭    | E <u>d</u> it Tests     |       |                              |                     |                       |    |
| Cancel       Find Lage(s)         Flag Selected Samples       Alocate Barcodes         Picklist       Export to Excel         Alocate Darcode       Colonomic         Alocate Darcodes       Picklist         Export to Excel       Alocate 2D Barcode         Alocate Doron Id       KB01-0025         Alocate 2D Barcode       Sample Volume         Daron Id       KB01-0025         Sample KB01-0025       Export to Excel         Alocate 2D Barcode       Sample Volume         Daron Id       KB01-0025         Daron Id       KB01-0025         Daron Id       KB01-0025         Sample Volume       10         MG       Ikke reverserbart, vær         Sample Type ID       PLASIMA         Sample Type ID       PLASIMA         Collection Date       15 10 2021 15 259         Collection Date       15 10 2021 15 259         Login Dat       Frozen I         Processing Method       Collection Date         Sorop Extended Concessing Method       Control on Concent ID         Processing Method       Concent ID         Processing Method       Concent ID         Parent Sample Number       Parent Sample Number         <                                                                                                    |      |              |          |        |           |        | Enter Results           |       |                              |                     |                       |    |
| Image State       Finit Lajje(s)         Fig Selected Samples       Alcate Barcodes         Picklist       Export to Excel         Allocate 2D Barcode       Sample State         Prie Keb1-0025 E0000023457 PLASMAD       Onor Id         KB01-0025 E000002337 PLASMAD       Sample Claegory         Biod Sinte Biologie Flow       Diod Sinte Biologie Flow         Biologie Keb1-0025 E000002337 PLASMAD       Sample Claegory         Biod Sinte Biologie Flow       Diod Sinte Biologie Flow         Biologie Keb1-0025 E000002337 PLASMAD       Sample Claegory         Biod Sinte Biologie Flow       Diod Sinte Biologie Flow         Biologie Flow       Sample Claegory         Biod Sinte Biologie Flow       Sample Claegory         Biod Sinte Biologie Flow       Cliection Date         Biologie Flow       Flow         Biologie Flow       Pricklist         Biologie Flow       Export Biologie Flow         Biologie Flow       Processing Method         Charting Flow       Processing Method         Charting Flow       Processing Method         Biologie Flow       Processing Method         Biologie Flow       Processing Method         Charting Flow       Processing Method         Charten Sample       Proce                                                                                                    |      |              |          |        |           |        | Cancel                  |       |                              |                     |                       |    |
| Print Label(s)       Flag Selected Samples         Allocate Barcodes       Picklist         Picklist       Export to Excel         Allocate ZD Barcode       E0000002945         Barcode       E0000002945         Allocate ZD Barcode       Sample Volume         93 Byte Reb1-0025 E000002937 PLASMA 0       Sample Volume         93 Byte Reb1-0025 E000002937 PLASMA 0       Units IO         93 Byte Reb1-0025 E000002937 PLASMA 0       Sample Volume         93 Byte Reb1-0025 E000002937 PLASMA 0       Sample Volume         93 Byte Reb1-0025 E000002937 PLASMA 0       Units IO         93 Byte Reb1-0025 E000002937 PLASMA 0       Sample Volume         93 Byte Reb1-0025 E000002937 PLASMA 0       Sample Volume         93 Byte Reb1-0025 E000002937 PLASMA 0       Sample Category         93 Byte Reb1-0025 E000002947 PLASMA 0       Sample Volume         93 Byte Reb1-0025 E000002944 PLASMA 0       Collection Date         93 Byte Reb1-0025 E000002944 PLASMA 0       Collection Date         93 Byte Reb1-0025 E000002944 PLASMA 0       Sample Form         93 Byte Reb1-0025 E000002944 PLASMA 0       Collection Date         93 Byte Reb1-0025 E000002944 PLASMA 0       Collection Date         93 Byte Reb1-0025 E000002944 PLASMA 0       Collection Date         94 Byte Reb1-0025 E000000294                                                                                                    |      |              |          |        |           |        | <u>C</u> ancel          | ata   |                              |                     |                       |    |
| Flag Selected Samples<br>Allocate Barcodes<br>Picklist<br>Export to Excel       Accession         Joine KB01-0025 E0000024950       Picklist<br>Export to Excel       Age       0         Joine KB01-0025 E0000024950       Picklist       Sample Volume       1.0         Joine KB01-0025 E0000024950       Picklist       Sample Volume       1.0         Joine KB01-0025 E0000024950       Picklist       Sample Volume       1.0         Joine State       Joine KB01-0025 E0000024950       Picklist       Sample Volume         Joine State       Joine KB01-0025 E0000024950       Picklist       Sample Volume       1.0         Joine State       Joine KB01-0025 E0000024950       Picklist       Sample Volume       1.0         Joine State       Sample Category       Biood       Ikkee reverserbart, vær         Sample Type ID       Picklist       Sample Form       Frozen         Collection Date       15.10.2021       IS:02.0USHF       Sample Form         Sample Form       Frozen       Sample Form       Frozen         Sample Form       Frozen       Sample Porm       Frozen         Sample Form       Frozen       Sample Porm       Frozen         SoP       0000000350.docx       Informed Consent ID       O         Informed Consent ID                                                                                                    |      |              |          |        |           |        | Print La <u>b</u> el(s) |       | Biobank                      | KURSBIOBANK 01      |                       |    |
| Allocate Barcode<br>Picklist<br>Export to Excel<br>Allocate 2D Barcode<br>Picklist<br>Export to Excel<br>Allocate 2D Barcode<br>Picklist<br>Export to Excel<br>Allocate 2D Barcode<br>Sample Volume<br>10<br>Units ID<br>2917 K801-0025 E000002439 FLASMA 0<br>2919 K801-0025 E000002439 FLASMA 0<br>2919 K801-0025 E000002439 FLASMA 0<br>2919 K801-0025 E000002439 FLASMA 0<br>2920 K801-0025 E00000244 PLASMA 0<br>2920 K801-0025 E00000244 PLASMA 0<br>2920 K801-0025 E000000244 PLASMA 0<br>2920 K801-0025 E00000244 PLASMA 0<br>2020 K801-0025 E00000244 PLASMA 0<br>2020 K801-0025 E00000244 PLASM |      |              |          |        |           |        | Flag Selected Samples   |       | Sample State                 | Accession           |                       |    |
| Allocate Dartodies       Barcode       E0000002945         Picklist       Sample ID       KB01-0025         Allocate 2D Barcode       Donor Id       KB01-0025         Allocate 2D Barcode       Age       0         Sample Volume       1.0       MG         Picklist       Sample Volume       1.0         Sample Volume       1.0       MG         Picklist       Sample Volume       1.0         Sample Volume       Donor Id       MG         Picklist       Sample Volume       1.0         Sample Volume       Donor Id       MG         Sample Volume       Donor Id       Varsom         Sample Volume       Donor Id       MG         Sample Volume       Donor Id       Varsom         Sample Volume       Donor Id       Varsom         Sample Volume       Export to Excel       Donor Id         Sample Volume       Donor Id       Varsom         Sample Volume       Export to Excel       Donor Id         Sample Volume       Export to Excel       Sample Torn         Sample Form       Frozen       Processing Method       Processing Method         SoP       000000000300 docx       Informed Consent ID       O <td></td> <th></th> <th></th> <td></td> <td></td> <td></td> <td>Alleente Deveedee</td> <td></td> <td>Sample Number</td> <td>2920</td> <td></td> <td></td>                                                                                                    |      |              |          |        |           |        | Alleente Deveedee       |       | Sample Number                | 2920                |                       |    |
| Picklist       Sample ID       KB01-2926         Export to Excel       Age       0         Allocate 2D Barcode       Sample Volume       1.0         2916 KB01-0025 E0000002937 PLASMA 0       Sample Colume       1.0         2918 KB01-0025 E0000002937 PLASMA 0       Sample Colume       1.0         2918 KB01-0025 E0000002939 PLASMA 0       Sample TOP ID       PLASMA         2920 KB01-0025 E0000002939 PLASMA 0       Sample TOP ID       PLASMA         2921 KB01-0025 E0000002940 PLASMA 0       Collection Date       15.10.2021         2922 KB01-0025 E0000002940 PLASMA 0       Collection Date       15.10.2021         2920 KB01-0025 E0000002940 PLASMA 0       Collection Date       15.10.2021         2920 KB01-0025 E0000002940 PLASMA 0       Collection Date       15.10.2021         2920 KB01-0025 E0000002940 PLASMA 0       Collection Date       15.10.2021         2920 KB01-0025 E0000002941 PLASMA 0       Sample Form       Frozen         Collection Date       15.10.2021       Sample Form       Frozen         Porcessing Method       Centrituation       Time to Store       O         SoP       0000000030 docx       Informed Consent ID       O       O         Parent Sample       02       Parent Sample       02       Parent Sample                                                                                                    |      |              |          |        |           |        | Allocate Barcodes       |       | Barcode                      | E000002945          |                       |    |
| Export to Excel       Allocate 2D Barcode       Age       0         2916 K801-0025 E0000022930 PLASMA U       0       Sample Volume       10         2917 K801-0025 E0000022930 PLASMA U       Units ID       MG       Ikke reverserbart, vær         2919 K801-0025 E000002930 PLASMA U       Sample Category       Biood       Ikke reverserbart, vær         2919 K801-0025 E000002930 PLASMA U       Sample Category       Biood       Varsom!         2920 K801-0025 E000002940 PLASMA U       Sample Category       Biood       Varsom!         2920 K801-0025 E000002940 PLASMA U       Collection Date       15.10.2021 15.32.59       Login Date       15.10.2021 15.32.59         2920 K801-0025 E0000002942 PLASMA U       Login By       HEGSOL-OUSHF       Sample Form       Frozes         2924 K801-0025 E0000002942 PLASMA U       SoPD Vedd BiodoSOP V1.docx       SOP       00       Sample Form         202 2822 K801-0025 E0000002942 PLASMA U       Sample Form       Frozes       SoPO Vedd BiodoSOP V1.docx       SOP         202 2824 K801-0025 E0000002942 PLASMA U       SoPO P       0000000350.docx       SoPO Vedd BiodoSOP V1.docx       SOP         202 2824 K801-0025 E0000000000000000000000000000000000                                                                                                    |      |              |          |        |           |        | Picklist                |       | Sample ID                    | KB01-2925           |                       |    |
| Age 0<br>Allocate 2D Barcode Sample Volume 1.0<br>Sample Volume 1.0<br>Units ID MG<br>2915 K801-0025 E0000023937 PLASMA 0<br>2915 K801-0025 E000002393 PLASMA 0<br>2916 K801-0025 E000002394 PLASMA 0<br>2920 K801-0025 E000002349 PLASMA 0<br>2922 K801-0025 E000002349 PLASMA 0<br>2922 K801-0025 E000002349 PLASMA 0<br>2922 K801-0025 E000002349 PLASMA 0<br>2922 K801-0025 E000002349 PLASMA 0<br>2922 K801-0025 E000002349 PLASMA 0<br>2922 K801-0025 E000002349 PLASMA 0<br>2922 K801-0025 E000002349 PLASMA 0<br>2922 K801-0025 E000002349 PLASMA 0<br>2922 K801-0025 E000002349 PLASMA 0<br>2922 K801-0025 E000002349 PLASMA 0<br>2922 K801-0025 E000002349 PLASMA 0<br>2922 K801-0025 E000002349 PLASMA 0<br>2920 K801-0025 E000002349 PLASMA 0<br>2920 K801-0025 E000002349 PLASMA 0<br>2020 K801-0025 E000002349 PLASMA 0<br>2020 K801-0025 E000002349 PLASMA 0<br>2020 K801-0025 E000002349 PLASMA 0<br>2020 K801-0025 E000002349 PLASMA 0<br>2020 K801-0025 E000002349 PLASMA 0<br>2020 K801-0025 E000002349 PLASMA 0<br>2020 K801-0025 E000002349 PLASMA 0<br>2020 K801-0025 E000002349 PLASMA 0<br>2020 K801-0025 E000002349 PLASMA 0<br>2020 K801-0025 E000002349 PLASMA 0<br>2020 K801-0025 E000002349 PLASMA 0<br>2020 K801-0025 E000002349 PLASMA 0<br>2020 K801-0025 E000002349 PLASMA 0<br>2020 K801-0025 E0000000               |      |              |          |        |           |        | Export to Excel         |       | Donor Id                     | KB01-0025           |                       |    |
| Allocate 2D Barcode Sample Volume 1.0 MG 2916 KB01-0025 E000002937 PLASMA 0 2915 KB01-0025 E000002937 PLASMA 0 2915 KB01-0025 E000002939 PLASMA 0 2920 KB01-0025 E000002949 PLASMA 0 2920 KB01-0025 E000002949 PLASMA 0 2920 KB01-0025 E0000009415 PLASMA 0 2920 KB01-0025 E0000009415 PLASMA 0 2920 KB01-0025 E0000009415 PLASMA 0 2920 KB01-0025 E000000941 PLASMA 0 2920 KB01-0025 E000000941 PLASMA 0 200 HID HID KOT 0 20000000000000000000 HID HID KOT 0 20000000000000000000 HID HID KOT 0 20000000000000000000 HID KOT 0 200000000000000000000000000000000000                                                                                                    |      |              |          |        |           |        |                         |       | Age                          | 0                   |                       |    |
| Image: Second Conception Conception Concepting Concepting Conception Concepting Concepting Concepting                                                                                                    |      |              |          |        |           |        | Allocate 2D Barcode     |       | Sample Volume                | 1.0                 |                       |    |
| 2917 KB01-0025 E000002337 PLASMA 0         2918 KB01-0025 E0000002388 PLASMA 0         2919 KB01-0025 E0000002389 PLASMA 0         2921 KB01-0025 E0000002949 PLASMA 0         2922 KB1-0025 E0000002940 PLASMA 0         2922 KB1-0025 E0000002940 PLASMA 0         2923 KB1-0025 E0000002940 PLASMA 0         2923 KB1-0025 E0000002940 PLASMA 0         2923 KB1-0025 E0000002940 PLASMA 0         2923 KB1-0025 E0000002940 PLASMA 0         2923 KB1-0025 E0000002944 PLASMA 0         2923 KB1-0025 E0000002944 PLASMA 0         2923 KB1-0025 E0000002944 PLASMA 0         2923 KB1-0025 E0000002944 PLASMA 0         2923 KB1-0025 E0000002944 PLASMA 0         2923 KB1-0025 E0000002944 PLASMA 0         2924 KB1-0025 E0000002944 PLASMA 0         2925 KB1-0025 E0000002944 PLASMA 0         2925 KB1-0025 E0000002944 PLASMA 0         2928 KB1-0025 E0000002944 PLASMA 0         2929 KB1-0025 E0000002944 PLASMA 0         2929 KB1-0025 E0000002944 PLASMA 0         2929 KB1-0025 E0000002944 PLASMA 0         2929 KB1-0025 E0000002944 PLASMA 0         2929 KB1-0025 E0000002944 PLASMA 0         2929 KB1-0025 E0000002944 PLASMA 0         2929 KB1-0025 E0000002944 PLASMA 0         2929 KB1-0025 E0000002944 PLASMA 0         2929 KB1-0025 E0000002944 PLASMA 0         2929 KB1-00                                                                                                    | 8    |              | 2916 K   | 301-00 | 25 E0000  | 02936  | PLASMA 0                |       | Units ID                     | MG                  |                       |    |
| 2918 KB01-0025 E0000002938 PLASMA 0         2919 KB01-0025 E0000002939 PLASMA 0         2920 KB01-0025 E0000002940 PLASMA 0         2921 KB01-0025 E0000002941 PLASMA 0         2922 KB01-0025 E0000002942 PLASMA 0         2923 KB01-0025 E0000002944 PLASMA 0         2923 KB01-0025 E0000002944 PLASMA 0         2923 KB01-0025 E0000002944 PLASMA 0         2923 KB01-0025 E0000002944 PLASMA 0         2923 KB01-0025 E0000002944 PLASMA 0         2923 KB01-0025 E0000002944 PLASMA 0         2923 KB01-0025 E0000002944 PLASMA 0         2920 KB01-0025 E0000002945 PLASMAT                                                                                                    | B.   |              | 2917 KI  | 301-00 | 25 E0000  | 002937 | PLASMA 0                |       | Sample Category              | Blood               | ikke reverserbart, va | er |
| Additive       EDTA       VarSom!         2920 KB01-0025 E000002940 PLASMA 0       Collection Date       15.10.2021         2921 KB01-0025 E000002940 PLASMA 0       Login Date       15.10.2021       IS:0.2021 HB: 10.001         2922 KB01-0025 E000002942 PLASMA 0       Collection Date       15.10.2021       IS:0.2021 HB: 10.001         2923 KB01-0025 E0000002942 PLASMA 0       Collection Date       15.10.2021 HB: 10.001       IS:0.001         2924 KB01-0025 E0000002943 PLASMA 0       Processing Method       Centrifugation       IS:0.2021 HB: 10.001         2925 KB01-0025 E00000002943 PLASMA 0       Sample Form       Frozen       Imme to Store       0         2925 KB01-0025 E00000002943 PLASMA 0       Time to Store       0       SOP       0000000350.docx         300 PO       000000000000000000000000000000000000                                                                                                    | 8    |              | 2918 KI  | 301-00 | 25 E00000 | 02938  | PLASMA 0                |       | Sample Type ID               | PLASMA              |                       |    |
| Collection Date 15.10.2021   2921 KB01-0025 E0000002941 PLASMA 0   2922 KB01-0025 E0000002942 PLASMA 0   2923 KB01-0025 E0000002944 PLASMA 0   2924 KB01-0025 E0000002944 PLASMA 0   2925 KB01-0025 E0000002945 PLASMA 0   2925 KB01-0025 E0000002945 PLASMA 0   2926 KB01-0025 E0000002945 PLASMA 0   2927 KB01-0025 E0000002945 PLASMA 0   2928 KB01-0025 E0000002945 PLASMA 0   2928 KB01-0025 E000                                                                                                    | - Å  |              | 2919 KI  | 301-00 | 25 E00000 | 002939 | PLASMA 0                |       | Additive                     | EDTA                | varsom!               |    |
| 2921 KB01-0025 E0000002941 PLASMA 0   2922 KB01-0025 E0000002942 PLASMA 0   2923 KB01-0025 E0000002944 PLASMA 0   2924 KB01-0025 E0000002945 PLASMA 0   2925 KG01-0025 E0000002945 PLASMA 0   2925 KG01-0025 E0000002945 PLASMA 0   2926 KB01-0025 E0000002945 PLASMA 0   2927 KB01-0025 E0000002945 PLASMA 0   2927 KB01-0025 E0000002945 PLASMA 0   2928 KB01-0025 E0000002945 PLASMA 0   2929 KB01-0025 E0000002945 PLASMA 0   2929 KB01-0025 E0000002945 PLASMA 0   2920 KB01-0025 E0000002945 PLASMA 0   2920 KB01-0025 E0000002945 PLASMA 0   2920 KB01-0025 E0000002945 PLASMA 0   2920 KB01-0025 E0000002945 PLASMA 0   2920 KB01-0025 E0000002945 PLASMA 0   2920 KB01-0025 E0000002945 PLASMA 0   2920 KB01-0025 E0000002945 PLASMA 0   2920 KB01-0025 E0000002945 PLASMA 0   2920 KB01-0025 E0000002945 PLASMA 0   2920 KB01-0025 E0000002945 PLASMA 0   2920 KB01-0025 E00000002945 PLASMA 0   2920 KB01-0025 E00000002945 PLASMA 0   2920 KB01-0025 E00000002945 PLASMA 0   2920 KB01-0025 E00000002945 PLASMA 0   2920 KB01-0025 E0000000000000000000000000000000000                                                                                                    | ŭ.   |              | 2920 Ki  | 301-00 | 25 E00000 | 002940 | PLASMA 0                |       | Collection Date              | 15.10.2021          |                       |    |
| 2922 KB01-0025 E0000002942 PLASMA 0   2923 KB01-0025 E0000002944 PLASMA 0   2924 KB01-0025 E0000002945 PLASMA 0   2925 KB01-0025 E0000002945 PLASMA 0   2925 KB01-0025 E0000002945 PLASMA 0   2926 KB01-0025 E0000002945 PLASMA 0   2927 KB01-0025 E0000002945 PLASMA 0   2928 KB01-0025 E0000002945 PLASMA 0   2928 KB01-0025 E00000002945 PLASMA 0   2928 KB01-0025 E00000002945 PLASMA 0   2928 KB01-0025 E0000002945 PLASMA 0   2928 KB01-0025 E0000002945 PLASMA 0   2928 KB01-0025 E0000002945 PLASMA 0   2928 KB01-0025 E0000002945 PLASMA 0   2928 KB01-0025 E0000002945 PLASMA 0   2928 KB01-0025 E0000002945 PLASMA 0   2928 KB01-0025 KB01-0025 KB01 FLASMA 0   2928 KB01-0025                                                                                                    | ŭ.   |              | 2921 Ki  | 301-00 | 25 E00000 | 002941 | PLASMA 0                |       | Login Date                   | 15.10.2021 15:32:59 |                       |    |
| Sample Form Frozen   2924 KB01-0025 E0000002944 PLASMA 0   2925 KB01-0025 E0000002945 PLASMA 0   2925 KB01-0025 E0000002945 PLASMA 0   2926 KB01-0025 E0000002945 PLASMA 0   1   1   1   1   1   1   2   1   2   1   1   1   2   1   2   2   2   2   2   2   2   2   2   2   2   2   2   2   2   2   2   2   2   2   2   2   2   2   2   2   2   2   2   2   2   2   2   2   2   2   2   2   2   2   2   2   2   2   2   2   2   2   2   2   2   2   2   2   2   2   2   2   2   2   2   2   2   2   2   2   2 </td <td>Ľ.</td> <th></th> <th>2922 Ki</th> <td>301-00</td> <td>25 E00000</td> <td>002942</td> <td>PLASMA 0</td> <td></td> <td>Login By</td> <td>HEGSOL-OUSHF</td> <td></td> <td></td>                                                                                                    | Ľ.   |              | 2922 Ki  | 301-00 | 25 E00000 | 002942 | PLASMA 0                |       | Login By                     | HEGSOL-OUSHF        |                       |    |
| 2924 KB01-0025 E0000002944 PLASMA 0   2925 KB01-0025 E0000002945 PLASMA 0   2925 KB01-0025 E0000002945 PLASMA 0   1me to Store   0   SOP   0000000350.docx   Informed Consent ID   0   Original Sample   2925   Parent Sample Number   Parent Sample   0   Aliquot Number of Aliquots   Number of Aliquots   0   Thaw Count   0   Has Flags   False   Check Out Count   0                                                                                                    |      |              | - 2022 K | 204_00 | 25 50000  | 102042 | DI ASMA D               |       | Sample Form                  | Frozen              |                       |    |
| Image: Construction Construction     Image: Construction     Image: Construction </td <td>ŭ.</td> <th>✓</th> <th>2924 Ki</th> <td>301-00</td> <td>25 E0000</td> <td>002944</td> <td>PLASMA 0</td> <td></td> <td>Processing Method</td> <td>Centrifugation</td> <td></td> <td></td>                                                                                                    | ŭ.   | ✓            | 2924 Ki  | 301-00 | 25 E0000  | 002944 | PLASMA 0                |       | Processing Method            | Centrifugation      |                       |    |
| SOP UsedBlood SOP v1.docxSOP000000350.docxInformed Consent ID0Original Sample2925Parent Sample Number0Parent Sample0Aliquot Number0Aliquot Number0Number of Aliquots0Thaw Count0Has FlagsFalseCheck Out Count0                                                                                                    | 12   | $\checkmark$ | 2925 K   | 301-00 | 25 E0000  | 002945 | PLASMA 0                |       | Time to Store                | 0                   |                       |    |
| SOP000000350.docxInformed Consent ID0Original Sample2925Parent Sample Number0Parent Sample0Aliquot Number0Aliquot Number0Number of Aliquots0Thaw Count0Has FlagsFalseCheck Out Count0                                                                                                    |      |              |          |        |           |        |                         |       | SOP Used                     | Blood SOP v1.docx   |                       |    |
| Informed Consent ID0Original Sample2925Parent Sample Number0Parent Sample0Aliquot Number0Aliquot Number of Aliquots0Number of Aliquots0Has FlagsFalseCheck Out Count0                                                                                                    |      |              |          |        |           |        | 1                       |       | SOP                          | 000000350.docx      |                       |    |
| Original Sample2925Parent Sample Number0Parent Sample0Aliquot Number0Aliquot Number of Aliquots0Thaw Count0Has FlagsFalseCheck Out Count0                                                                                                    |      |              |          |        |           |        | **                      |       | Informed Consent ID          | 0                   |                       |    |
| Parent Sample Number0Parent Sample0Parent Sample0Aliquot Number0Number of Aliquots0Thaw Count0Has FlagsFalseCheck Out Count0                                                                                                    |      |              |          |        |           |        |                         |       | Original Sample              | 2925                |                       |    |
| Parent Sample0Aliquot Number0Number of Aliquots0Thaw Count0Has FlagsFalseCheck Out Count0                                                                                                    |      |              |          |        |           |        |                         |       | Parent Sample Number         | 0                   |                       |    |
| Aliquot Number0Number of Aliquots0Thaw Count0Has FlagsFalseCheck Out Count0                                                                                                    |      |              |          |        |           |        |                         |       | Parent Sample                | 0                   |                       |    |
| Number of Aliquots0Thaw Count0Has FlagsFalseCheck Out Count0                                                                                                    |      |              |          |        |           |        |                         |       | Aliquot Number               | 0                   |                       |    |
| Thaw Count0Has FlagsFalseCheck Out Count0                                                                                                    |      |              |          |        |           |        |                         |       | Number of Aliquots           | 0                   |                       |    |
| Has Flags     False       Check Out Count     0                                                                                                    |      |              |          |        |           |        |                         |       | I naw Count                  | 0                   |                       |    |
|                                                                                                    |      |              |          |        |           |        |                         |       | Has Flags                    | Faise               |                       |    |
|                                                                                                    |      |              |          |        |           |        |                         |       | Check Out Count              | U                   |                       |    |

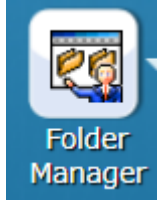

R

AKERSHUS UNIVERSITETSSYKEHUS

### 2. Kansellere prøver – Oppdatert prøveinfo

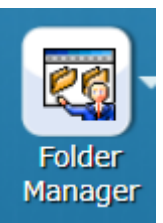

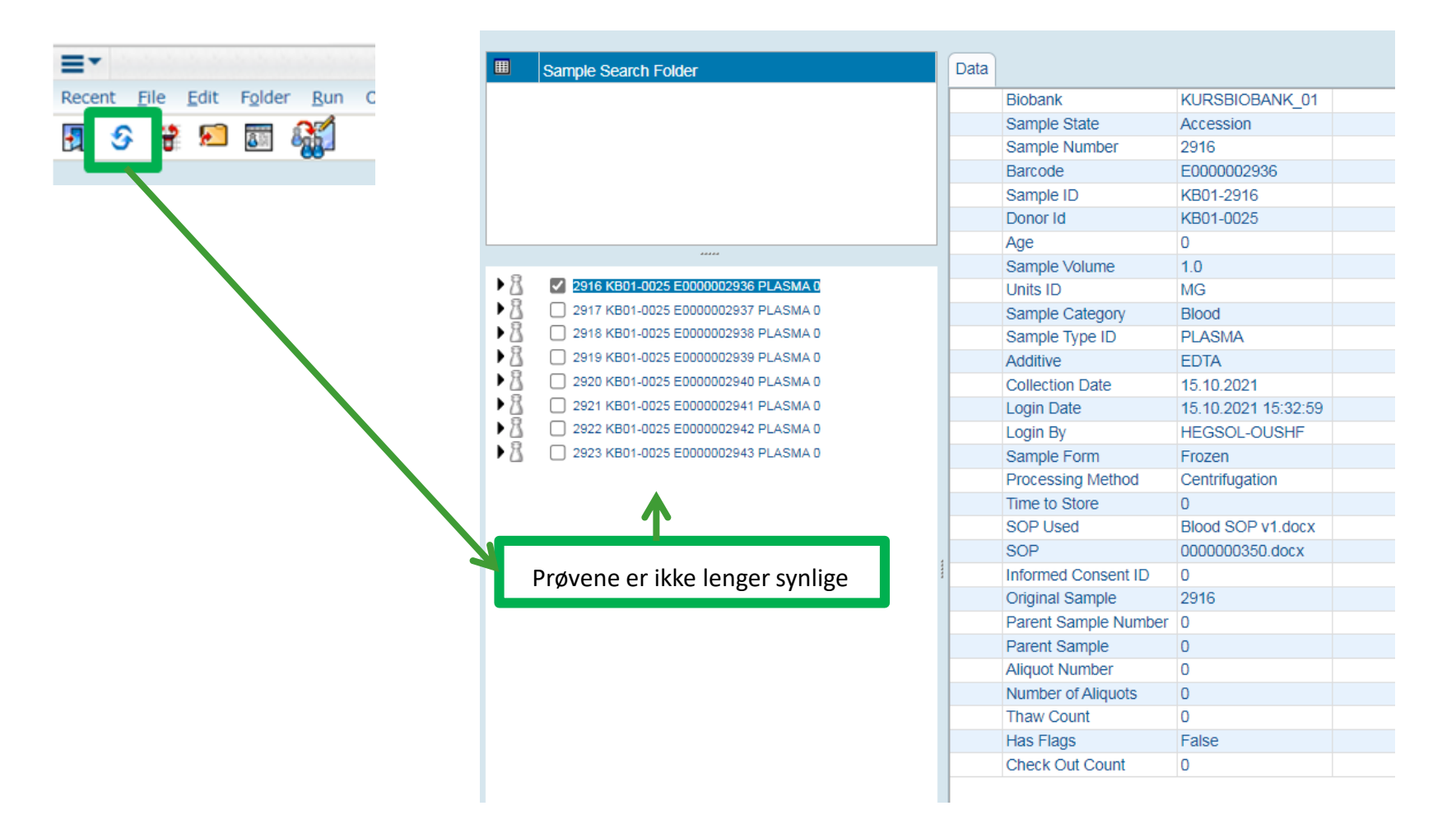

• OSLO UNIVERSITETSSYKEHUS

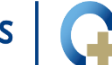

• AKERSHUS UNIVERSITETSSYKEHUS

## 3. Endre/oppdatere prøveinformasjonen -Modify Selected (Samples)

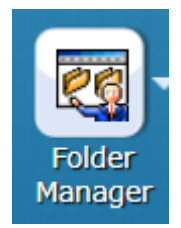

| ≡*                                                   |                       |                     | SAMPLE Folder : |
|------------------------------------------------------|-----------------------|---------------------|-----------------|
| Recent File Edit Folder Run Options Aliquot and Proc | essing Label Printing | Requests            |                 |
| 🛐 🗇 🔚 🌫 🔤 🙀 🙍 Scan Samples<br>Verify Samples         |                       |                     |                 |
| Stara Calastad Cample                                | as By Coarda          |                     |                 |
| III Store Selected Sample                            | es by Sedicit         |                     |                 |
| Store Samples By Sca                                 | nning                 | KURSBIOBANK 01      |                 |
| 8 Modify Selected                                    |                       | Accession           |                 |
|                                                      | Sample Number         | 2919                |                 |
|                                                      | Barcode               | E000002939          |                 |
|                                                      | Sample ID             | KB01-2919           |                 |
|                                                      | Donor Id              | KB01-0025           |                 |
|                                                      | Age                   | 0                   |                 |
|                                                      | Sample Volume         | 1.0                 |                 |
| 2916 KB01-0025 E0000002936 PLASMA 0                  | Units ID              | MG                  |                 |
| 2917 KB01-0025 E0000002937 PLASMA 0                  | Sample Category       | Blood               |                 |
| 2918 KB01-0025 E0000002938 PLASMA 0                  | Sample Type ID        | PLASMA              |                 |
| 2919 KB01-0025 E0000002939 PLASMA C                  | Additive              | EDTA                |                 |
| 2920 KB01-0025 E0000002940 PLASMA 0                  | Collection Date       | 15.10.2021          |                 |
| 2921 KB01-0025 E0000002941 PLASMA 0                  | Login Date            | 15.10.2021 15:32:59 |                 |
| 2922 KB01-0025 E0000002942 PLASMA 0                  | Login By              | HEGSOL-OUSHF        |                 |
| 2923 KB01-0025 E0000002943 PLASMA 0                  | Sample Form           | Frozen              |                 |
| 2924 KB01-0025 E0000002944 PLASMA 0                  | Processing Method     | Centrifugation      |                 |
| • 🛆 📋 2925 KB01-0025 E0000002945 PLASMA 0            | Time to Store         | 0                   |                 |
|                                                      | SOP Used              | Blood SOP v1.docx   |                 |
|                                                      | SOP                   | 0000000350.docx     |                 |
|                                                      | Informed Consent ID   | 0                   |                 |
|                                                      | Original Sample       | 2919                |                 |
|                                                      | Parent Sample Number  | 0                   |                 |
|                                                      | Parent Sample         | 0                   |                 |
|                                                      | Auquot Number         | 0                   |                 |
|                                                      | Thaw Count            | 0                   |                 |
|                                                      | Has Elage             | U Ealco             |                 |
|                                                      | Check Out Count       | 0                   |                 |
|                                                      | Oneek Out Count       | v                   |                 |

OSLO UNIVERSITETSSYKEH

• AKERSHUS UNIVERSITETSSYKEHUS

## 3. Modify Selected (Samples)

|             |                                    |                                                  | Sample Numbe                                                  | 2919                                               |
|-------------|------------------------------------|--------------------------------------------------|---------------------------------------------------------------|----------------------------------------------------|
| odify S     | amples Dialog                      |                                                  |                                                               |                                                    |
| File F      | dit Audit                          |                                                  |                                                               |                                                    |
|             |                                    |                                                  |                                                               |                                                    |
|             |                                    |                                                  |                                                               |                                                    |
|             |                                    |                                                  |                                                               |                                                    |
|             | -                                  |                                                  |                                                               |                                                    |
| 1           |                                    | Sample ID                                        | Biobank                                                       | Barcode                                            |
| 1           | SAMPLE_NUMBER                      | Sample ID<br>KB01-2916                           | Biobank<br>KURSBIOBANK 01                                     | Barcode                                            |
| 1<br>2      | SAMPLE_NUMBER<br>916<br>917        | Sample ID<br>KB01-2916<br>KB01-2917              | Biobank<br>KURSBIOBANK_01<br>KURSBIOBANK 01                   | Barcode<br>E0000002936<br>E0000002937              |
| 1<br>2<br>3 | SAMPLE_NUMBER<br>916<br>917<br>918 | Sample ID<br>KB01-2916<br>KB01-2917<br>KB01-2918 | Biobank<br>KURSBIOBANK_01<br>KURSBIOBANK_01<br>KURSBIOBANK_01 | Barcode<br>E0000002936<br>E000002937<br>E000002938 |

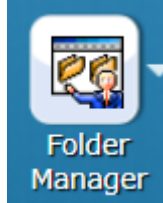

NB! Vær varsom med Propagate Down, den er ikke kolonnespesifikk!

Tips: hurtigtaster CtrlC/V/X kan benyttes

#### File Edit Audit 1 SAMPLE NUMBER Sample ID ample Amount Unit Sample Category Sample Type Anatomical localization Snomed Sample Form Additive PLASMA EDTA KB01-2916 MG bod Frozen 2917 KB01-2917 MG lood PLASMA Frozen EDTA MG 2918 KB01-2918 lood PLASMA Frozen EDTA MG PLASMA EDTA 2919 KB01-2919 Frozen Modify Samples Dialog <u>F</u>ile Edit Audit SAMPLE NUMBER Additive Sample ID ample Amount Unit Sample Category Sample Type Anatomical localization Snomed Sample Form SERUM 2916 KB01-2916 ML Blood Frozen Serum SST SERUM 2917 KB01-2917 ML Blood Frozen Serum SST KB01-2918 SERUM Frozen Serum SST 2918 Blood KB01-2919 SERUM Frozen Serum SST

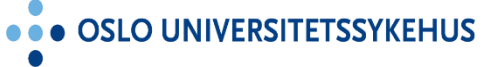

Modify Samples Dialog

## 3. Modify Selected – Oppdatert prøveinfo

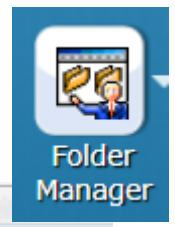

SAMPLE Folder : SAMPLE\_SEARCH\_HEGSOL-OUSHF - Sample Search Folder

Recent File Edit Folder Run Options Aliquot and Processing Label Printing Requests

| Ħ          | Sample Search Folder                | Data |                      |                     |  |
|------------|-------------------------------------|------|----------------------|---------------------|--|
|            |                                     |      | Biobank              | KURSBIOBANK_01      |  |
|            |                                     |      | Sample State         | Accession           |  |
|            |                                     |      | Sample Number        | 2919                |  |
|            |                                     |      | Barcode              | E000002939          |  |
|            |                                     |      | Sample ID            | KB01-2919           |  |
|            |                                     |      | Donor Id             | KB01-0025           |  |
|            |                                     |      | Age                  | 0                   |  |
| -          |                                     |      | Sample Volume        | 1.0                 |  |
| ► ß        | 2916 KB01-0025 E0000002936 SERUM 0  |      | Units ID             | ML 🧲                |  |
| ► <u>B</u> | 2917 KB01-0025 E0000002937 SERUM 0  |      | Sample Category      | Blood               |  |
| ▶8         | 2918 KB01-0025 E0000002938 SERUM 0  |      | Sample Type ID       | SERUM               |  |
| •8         | 2919 KB01-0025 E0000002939 SERUM 0  |      | Additive             | Serum SST           |  |
| ► <u>8</u> | 2920 KB01-0025 E0000002940 PLASMA 0 |      | Collection Date      | 15.10.2021          |  |
| ► <u>B</u> | 2921 KB01-0025 E0000002941 PLASMA 0 |      | Login Date           | 15.10.2021 15:32:59 |  |
| ▶8         | 2922 KB01-0025 E0000002942 PLASMA 0 |      | Login By             | HEGSOL-OUSHF        |  |
| • 2        | 2923 KB01-0025 E0000002943 PLASMA 0 |      | Sample Form          | Frozen              |  |
|            |                                     |      | Processing Method    | Centrifugation      |  |
|            |                                     |      | Time to Store        | 0                   |  |
|            |                                     |      | SOP Used             | Blood SOP v1.docx   |  |
|            |                                     |      | SOP                  | 000000350.docx      |  |
|            |                                     |      | Informed Consent ID  | 0                   |  |
|            |                                     |      | Original Sample      | 2919                |  |
|            |                                     |      | Parent Sample Number | 0                   |  |
|            |                                     |      | Parent Sample        | 0                   |  |
|            |                                     |      | Aliquot Number       | 0                   |  |
|            |                                     |      | Number of Aliquots   | 0                   |  |
|            |                                     |      | Thaw Count           | 0                   |  |
|            |                                     |      | Has Flags            | False               |  |
|            |                                     |      | Check Out Count      | 0                   |  |

=-

જ

N 3

2

AKERSHUS UNIVERSITETSSYKEHUS

#### 4. Audit Sample Report

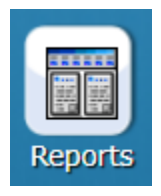

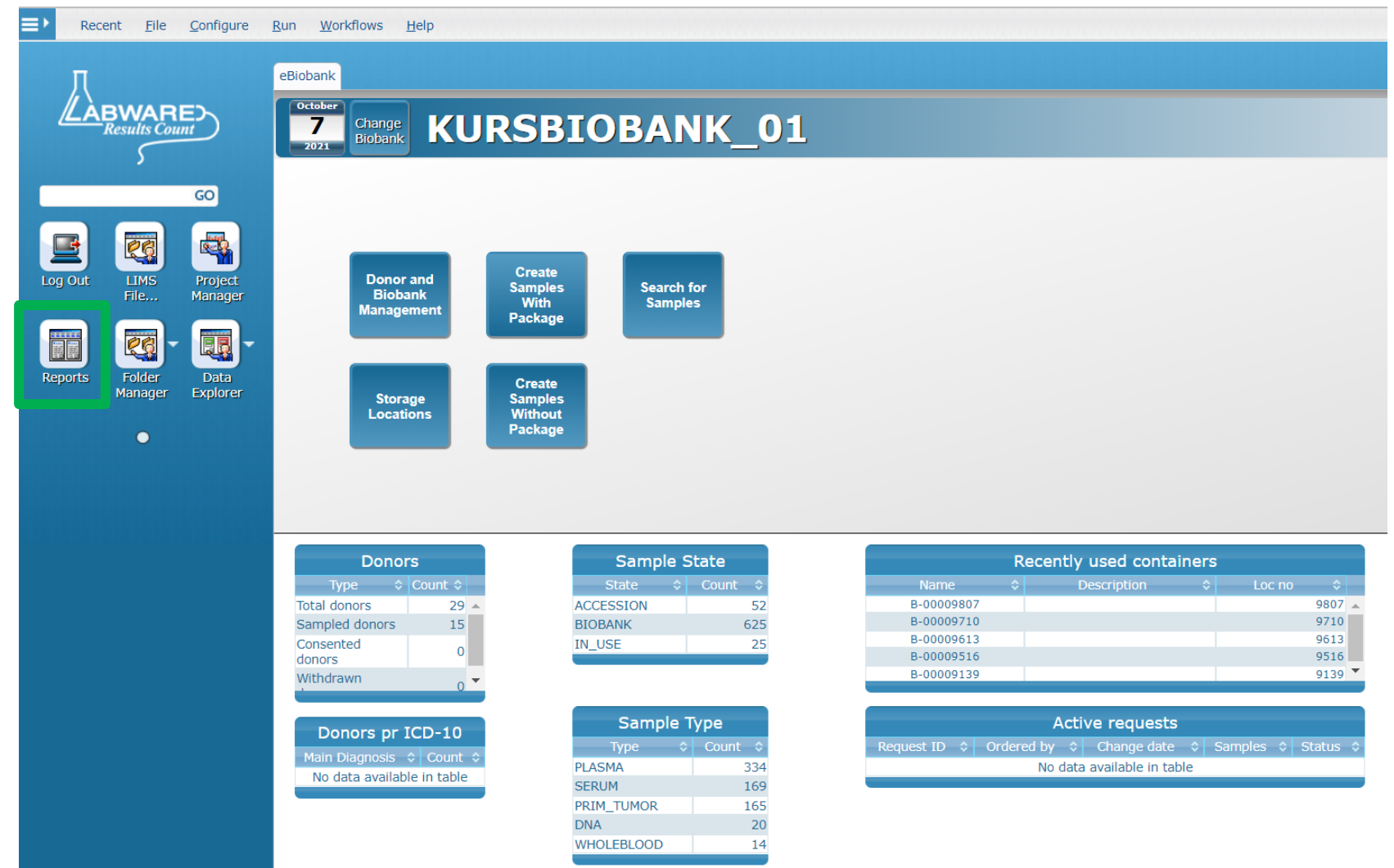

• OSLO UNIVERSITETSSYKEHUS

• • • AKERSHUS UNIVERSITETSSYKEHUS

### 4. Audit Sample Report

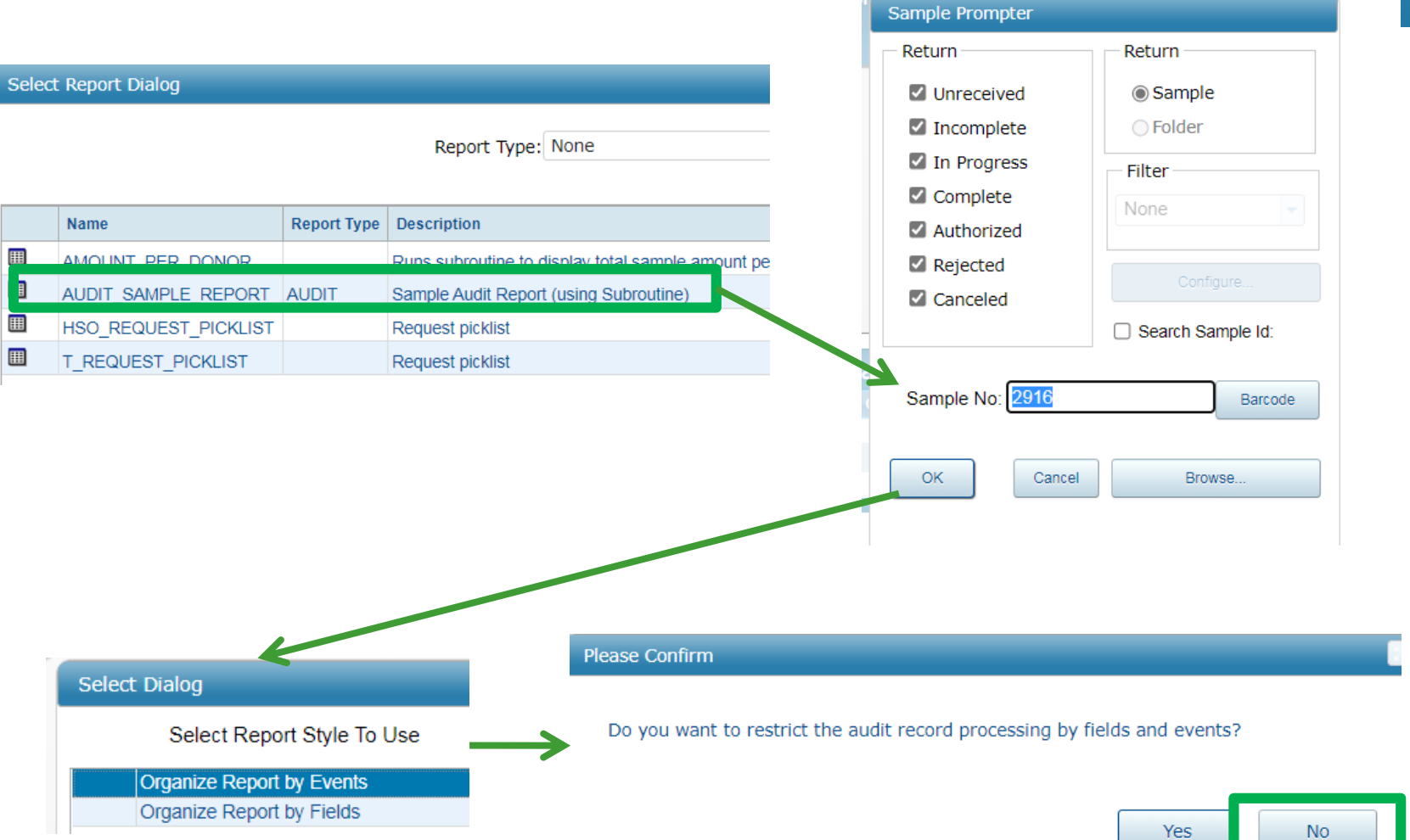

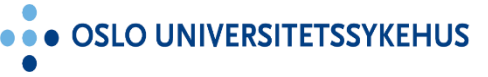

AKERSHUS UNIVERSITETSSYKEHUS

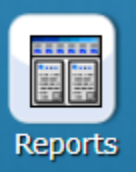

#### 4. Audit Sample Report

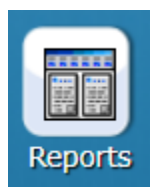

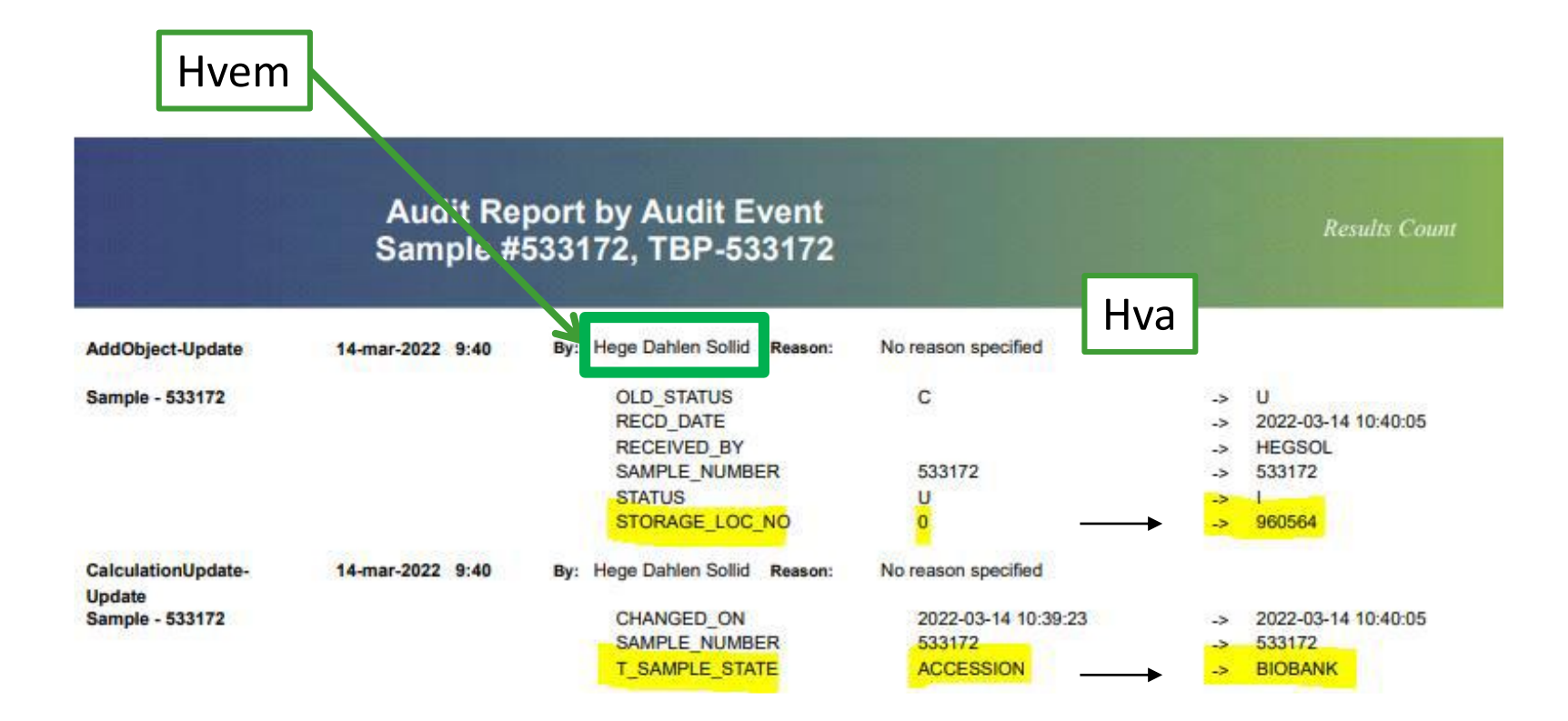

• OSLO UNIVERSITETSSYKEHUS

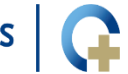

• • AKERSHUS UNIVERSITETSSYKEHUS

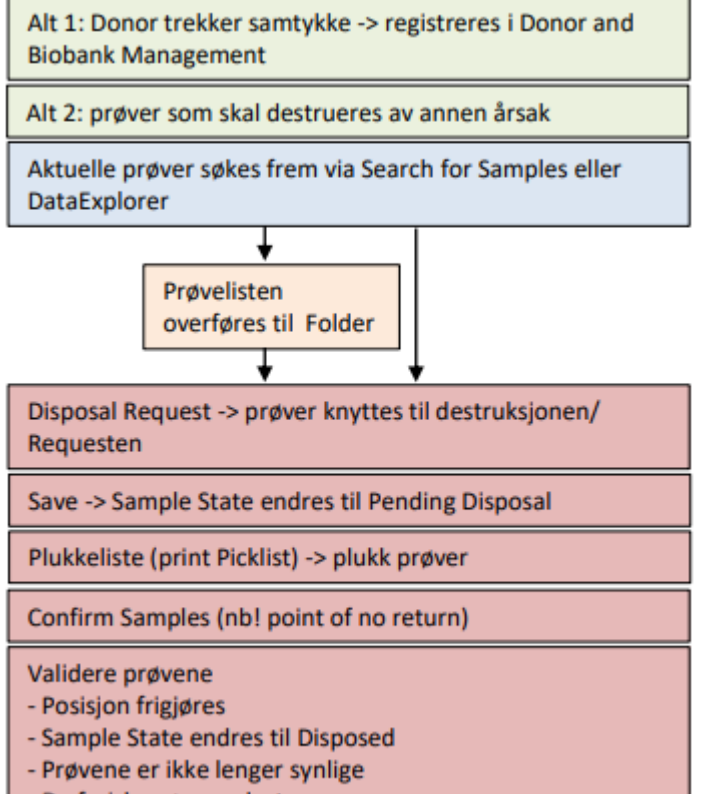

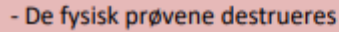

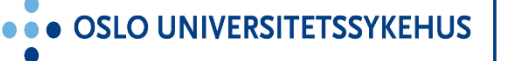

• • • AKERSHUS UNIVERSITETSSYKEHUS

| Search Dialog          |                   |                          |                 |                               |
|------------------------|-------------------|--------------------------|-----------------|-------------------------------|
| Conorral               |                   |                          |                 |                               |
| General                |                   |                          |                 |                               |
| Biobar                 | k: KURSBIOBANK_01 | Fasting:                 |                 | · Unit:                       |
| Sample Numbe           | er:               | Collection Site:         |                 | ample Informed Consent:       |
| Barcoc                 | e:                | Visit:                   |                 |                               |
| Sample I               | D:                | Anatomical Localization: |                 | •                             |
| Sample Stat            | e: BIOBANK =      | Sample Form:             |                 | •                             |
| Donor I                | d: KB01-0025 =    | Additive:                |                 | •                             |
|                        | Paste Dopor IDs   | Processing Method:       |                 | •                             |
| Sample Catego          | v:                | SOP:                     |                 | -                             |
| Sample Tyr             | e: DNA            | Project:                 |                 | •                             |
| Sampling Timepoi       | nt:               | Collection Date:         | dd.mm.yyyy d    | dd.mm.yyyy                    |
|                        |                   |                          |                 |                               |
|                        |                   | *****                    |                 | ,                             |
| Sample Number Donor lo | Sample Type       |                          |                 |                               |
| 1611 KB01-00           | 25 DNA            |                          |                 |                               |
| 1612 KB01-00           | 25 DNA            |                          |                 |                               |
| 1613 KB01-00           | 25 DNA            |                          |                 |                               |
| 1614 KB01-00           | 25 DNA            |                          |                 |                               |
| 1615 KB01-00           | 25 DNA            |                          |                 |                               |
|                        |                   |                          |                 |                               |
|                        |                   |                          |                 |                               |
|                        |                   |                          |                 |                               |
| ок                     |                   |                          | Select a search | 0 of: 5                       |
|                        |                   |                          |                 |                               |
| Cancel                 |                   |                          | Save Search Dis | play Fields Search Select All |

Search for Samples

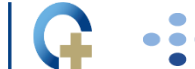

• AKERSHUS UNIVERSITETSSYKEHUS

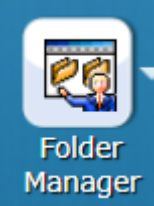

| ≡*                                              |                           | SAMPLE Folder : SAMPLE_SEARCH_HEGSOL-OUSHF - Sample Search Folder                                       |
|-------------------------------------------------|---------------------------|----------------------------------------------------------------------------------------------------|
| Recent File Edit Folder Run Options Aliquot and | Processing Label Printing | Requests                                                                                                |
|                                                 |                           |                                                                                                    |
| 2 😵 🛒 🞦 🔠 🎆                                     |                           | Add Samples to New Request                                                                              |
|                                                 |                           | Add Samples to Existing Request                                                                         |
|                                                 |                           |                                                                                                    |
| Sample Search Folder                            | Data                      |                                                                                                    |
|                                                 | Biobank                   | KURSBIOBANK_01                                                                                          |
|                                                 | Sample State              | In Biobank                                                                                              |
|                                                 | Sample Number             | 1615                                                                                                    |
|                                                 | Barcode                   | E000001635                                                                                              |
|                                                 | Sample ID                 | KB01-1615                                                                                               |
|                                                 | Hierarchy                 | RIKSHOSPITALET > A1 > A1.1911 > KB01-FRYSER01 > R-00008324 > R-00008324-D1 > B-00008581 > B-00008581-A5 |
|                                                 | Donor Id                  | KB01-0025                                                                                               |
|                                                 | Age                       | 0                                                                                                    |
| March 20000001631 DNA 0                         | Sample Volume             | 500.0                                                                                                   |
| 1612 KB01-0025 E0000001632 DNA 0                | Units ID                  | UL                                                                                                    |
| 1613 KB01-0025 E0000001633 DNA 0                | Sample Category           | Blood                                                                                                   |
| March 1614 KB01-0025 E0000001634 DNA 0          | Sample Type ID            | DNA                                                                                                    |
| March 1615 KB01-0025 E0000001635 DNA C          | Additive                  | TE-buffer                                                                                               |
|                                                 | Collection Date           | 30.09.2021                                                                                              |
|                                                 | Login Date                | 30.09.2021 14:34:58                                                                                     |
|                                                 | Login By                  | HEGSOL-OUSHF                                                                                            |
|                                                 | Sampled Location          | SITE2                                                                                                   |
|                                                 | Processing Method         | DNA extraction                                                                                          |
|                                                 | Time to Store             | 0                                                                                                    |
| 4                                               | SOP Used                  | DNA SOP v01.docx                                                                                        |
|                                                 | SOP                       | 000000348.docx                                                                                          |
|                                                 | Informed Consent ID       | 0                                                                                                    |
|                                                 | Original Sample           | 1615                                                                                                    |
|                                                 | Parent Sample Number      | 0                                                                                                    |
|                                                 | Parent Sample             | 0                                                                                                    |
|                                                 | Aliquot Number            | 0                                                                                                    |
|                                                 | Number of Aliquots        |                                                                                                    |
|                                                 | Thaw Count                |                                                                                                    |
|                                                 | Has Flags                 | False                                                                                                   |
|                                                 | Check Out Count           | U                                                                                                    |

G ···

• AKERSHUS UNIVERSITETSSYKEHUS

#### **5. Disposal Request - Picklist**

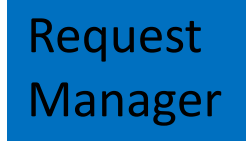

• SØRLANDET SYKEHUS

| ¢                     |                              |                                           |                        |             |                                                              | Request P                                                                                       | ick List                                                                                                    | Results Coun                         |
|-----------------------|------------------------------|-------------------------------------------|------------------------|-------------|--------------------------------------------------------------|-------------------------------------------------------------------------------------------------|----------------------------------------------------------------------------------------------------|--------------------------------------|
| mma                   | ry                           |                                           |                        | >           | Reque                                                        | st: D00008                                                                                      | Status                                                                                                    | : Approved                           |
|                       | Deguast Status:              |                                           |                        | _           |                                                              |                                                                                                 | Summary Informa                                                                                                    | ation                                |
| 1                     | request Status. Pe           | naing                                     |                        |             | Requester                                                    | (HEGSOL-OUSHF)                                                                                  |                                                                                                    |                                      |
| Di                    | sposal Reason:               |                                           |                        |             | Requested Date                                               | 15-okt-2021                                                                                     | Planned Return Date<br>Project                                                                                                    |                                      |
|                       |                              | Confirm Samp                              | les                    |             | Required By<br>No. Samples<br>Experimental Use               | 5                                                                                               | Cost Centre                                                                                                    |                                      |
|                       |                              |                                           |                        |             | Comments                                                     |                                                                                                 |                                                                                                    |                                      |
|                       |                              |                                           |                        |             |                                                              |                                                                                                 | Contact Informat                                                                                                    | ion                                  |
|                       |                              |                                           |                        |             | Requester Name                                               | Here Dahlen Sollid                                                                              |                                                                                                    | 1011                                 |
|                       |                              |                                           |                        |             | Phone                                                        | riogo Damon Coma                                                                                | Addiooo                                                                                                    |                                      |
| mnle                  | s for Disposal               |                                           |                        |             | Email                                                        |                                                                                                 |                                                                                                    |                                      |
| mpic                  | Sample Number                | Barcode                                   | Sample Id              | Pe          |                                                              |                                                                                                 | Search Criteria                                                                                                    | а                                    |
|                       | 1611                         | E000001631                                | KB01-1611              |             | Study                                                        |                                                                                                 | No. Samples                                                                                                    |                                      |
| 1                     |                              | E000001632                                | KB01-1612              |             | Subjects                                                     |                                                                                                 | No. Subjects                                                                                                    |                                      |
| 1<br>2                | 1612                         | E000001622                                | KB01-1613              |             | Search Criteria                                              |                                                                                                 |                                                                                                    |                                      |
| 1<br>2<br>3           | 1612<br>1613                 | E000001633                                |                        |             |                                                              |                                                                                                 |                                                                                                    |                                      |
| 1<br>2<br>3<br>4      | 1612<br>1613<br>1614         | E0000001634                               | KB01-1614              | -           |                                                              |                                                                                                 |                                                                                                    |                                      |
| 1<br>2<br>3<br>4<br>5 | 1612<br>1613<br>1614<br>1615 | E0000001635<br>E0000001635                | KB01-1614<br>KB01-1615 | -           |                                                              |                                                                                                 |                                                                                                    |                                      |
| 1<br>2<br>3<br>4<br>5 | 1612<br>1613<br>1614<br>1615 | E0000001633<br>E0000001634<br>E0000001635 | KB01-1614<br>KB01-1615 | F           | RIKSHOSPITALET >                                             | A1 > A1.1911 > KB01-FR\                                                                         | 'SER01 > R-00008324 > R-00008                                                                                                    | 3324-D1 > B-00008581 > B-00008581-A1 |
| 1<br>2<br>3<br>4<br>5 | 1612<br>1613<br>1614<br>1615 | E000001633<br>E0000001634<br>E0000001635  | KB01-1614<br>KB01-1615 | -<br>-<br>F | RIKSHOSPITALET ><br>Sample Number<br>1 611                   | A1 > A1.1911 > KB01-FR)<br>Barcode Dor<br>E000001631 KB0                                        | /SER01 > R-00008324 > R-00008<br>or ID Location<br>11-0025 B-00008581-A1                                                                                                    | 3324-D1 > B-00008581 > B-00008581-A1 |
| 1<br>2<br>3<br>4<br>5 | 1612<br>1613<br>1614<br>1615 | E000001633<br>E0000001634<br>E0000001635  | KB01-1614<br>KB01-1615 | -<br>F<br>S | RIKSHOSPITALET > .<br>Sample Number<br>1 611<br>1 612        | A1 > A1.1911 > KB01-FR\<br>Barcode Dor<br>E0000001631 KB0<br>E0000001632 KB0                    | SER01 > R-00008324 > R-00008           Ior ID         Location           1-0025         B-00008581-A1           11-0025         B-00008581-A2                                                                                 | 3324-D1 > B-00008581 > B-00008581-A1 |
| 1<br>2<br>3<br>4<br>5 | 1612<br>1613<br>1614<br>1615 | E000001633<br>E0000001634<br>E0000001635  | KB01-1614<br>KB01-1615 | -<br>F<br>S | RIKSHOSPITALET ><br>Sample Number<br>1 611<br>1 612<br>1 613 | A1 > A1.1911 > KB01-FRY<br>Barcode Dor<br>E0000001631 KB0<br>E0000001632 KB0<br>E0000001633 KB0 | SER01 > R-00008324 > R-00008           tor ID         Location           1-0025         B-00008581-A1           11-0025         B-00008581-A2           11-0025         B-00008581-A2           11-0025         B-00008581-A3 | 3324-D1 > B-00008581 > B-00008581-A1 |

• OSLO UNIVERSITETSSYKEHUS

• • • AKERSHUS UNIVERSITETSSYKEHUS

#### **5. Disposal Request – Confirm Samples**

|      | •              |                 |               |                |              |               |          | Disposa | al Request: D00008 |
|------|----------------|-----------------|---------------|----------------|--------------|---------------|----------|---------|--------------------|
| Rece | ent File       | Create Sam      | oles Sample M | ovement Return | Samples      |               |          |         |                    |
| -    | <b>¢</b> 9 - 4 | > 🔚 🔡           |               |                |              |               |          |         |                    |
| Su   | ummary         |                 |               |                |              |               |          |         |                    |
|      | Requ           | est Status: Per | nding         |                | N.M.         |               |          |         |                    |
|      | Dispos         | al Reason:      |               |                |              |               | 200      |         |                    |
|      |                |                 | Confirm Sampl | es             |              |               |          |         |                    |
| Sa   | amples for     | Disposal        |               |                |              |               |          |         | ****               |
|      |                | Sample Number   | Barcode       | Sample Id      | Performed By | Date and Time | Verified | Status  |                    |
|      | 1 16           | 11              | E000001631    | KB01-1611      |              |               | false    | P       |                    |
|      | 2 16           | 12              | E000001632    | KB01-1612      |              |               | false    | P       |                    |
|      | 3 16           | 13              | E000001633    | KB01-1613      |              |               | false    | P       |                    |
|      | 4 16           | 14              | E000001634    | KB01-1614      |              |               | false    | P       |                    |
|      | 5 16           | 15              | E000001635    | KB01-1615      |              |               | false    | P       |                    |

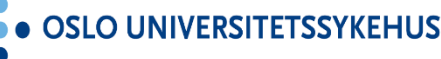

• AKERSHUS UNIVERSITETSSYKEHUS

SØRLANDET SYKEHUS

Request

Manager

•

## 5. Oppdatert prøveinformasjon!

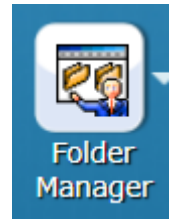

| <b>≡</b> ▼                                      |                           | SAMPLE Folder              |
|-------------------------------------------------|---------------------------|----------------------------|
| Recent File Edit Folder Run Options Aliquot and | Processing Label Printing | Requests                   |
| 羽 📀 🞬 🔎 📰 🎎                                     |                           |                            |
|                                                 |                           |                            |
|                                                 | Data                      |                            |
| Sample Search Folder                            | Data                      |                            |
|                                                 | Biobank                   | KURSBIOBANK 01             |
|                                                 | Sample State              | Pending Disposal           |
|                                                 | Sample Number             | 1615                       |
|                                                 | Barcode                   | E000001635                 |
|                                                 | Sample ID                 | KB01-1615                  |
|                                                 | Hierarchy                 | RIKSHOSPITALET > A1 > A1.1 |
|                                                 | Donor Id                  | KB01-0025                  |
|                                                 | Age                       | 0                          |
| I611 KB01-0025 E0000001631 DNA 0                | Sample Volume             | 500.0                      |
| I612 KB01-0025 E0000001632 DNA 0                | Units ID                  | UL                         |
| I 1613 KB01-0025 E0000001633 DNA 0              | Sample Category           | Blood                      |
| 1614 KB01-0025 E0000001634 DNA 0                | Sample Type ID            | DNA                        |
| 1615 KB01-0025 E0000001635 DNA 0                | Additive                  | TE-buffer                  |
|                                                 | Collection Date           | 30.09.2021                 |
|                                                 |                           |                            |

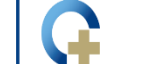

• AKERSHUS UNIVERSITETSSYKEHUS

| Recent       File       Create Samples       Sample Movement       Return Samples         Image: Status       Image: Status       Image: | •           |                 |                                                                                                    |                        |              |                     |          | Disposal Re | equest: D00008 |
|----------------------------------------------------------------------------------------------------|-------------|-----------------|----------------------------------------------------------------------------------------------------|------------------------|--------------|---------------------|----------|-------------|----------------|
| Image: Summary         Disposal Comment:         Request Status: Approved         Image: Verify SN/Barcode and Dispose         Image: Verify SN/Barcode and Dispose         Image: Ve                                                                                                    | ecent Fi    | le Create Sam   | ples Sample N                                                                                                    | Movement Retur         | n Samples    |                     |          |             |                |
| Summary         Disposal Comment:         Request Status: Approved         Verify SN/Barcode and Dispose               Verify SN/Barcode and Dispose               Samples for Disposal            1         1         1         1         1         1         1         1         1         1         1         1         1         1         1         1         1         1         1         1         1         1         1         1         1         1         1         1         1         1         1         1         1         1         1         1         1         1         1         1         1         1                                                                                                    | 1 🥠         | 🔶 📙 📰           |                                                                                                    |                        |              |                     |          |             |                |
| Disposal Comment:         Request Status:       Approved         Verify SN/Barcode and Dispose         <<< <number 0="" 5="" of="" samples="" verified:="">&gt;&gt;          &lt;&lt;         Samples for Disposal         1       1611         E0000001631       KB01-1611         HEGSOL-OUSHF       15.10.2021 15:54:07         1       1613         E0000001633       KB01-1613         HEGSOL-OUSHF       15.10.2021 15:54:07         1       1613         1613       E0000001633</number>                                                                                                    | Summary     |                 |                                                                                                    |                        |              |                     |          |             |                |
| Request Status: Approved       Verify SN/Barcode and Dispose         Verify SN/Barcode and Dispose       <<< <number 0="" 5="" of="" samples="" verified:="">&gt;&gt;         &lt;&lt;&lt;<number 0="" 5="" of="" samples="" verified:="">&gt;&gt;          Samples for Disposal          1       1611       E0000001631         1       1611       E0000001631         2       1612       E0000001632         3       1613       E0000001633</number></number>                                                                                                    | Disp        | osal Comment:   |                                                                                                    |                        |              |                     |          |             |                |
| Verify SN/Barcode and Dispose         <<                                                                                                    | F           | Request Status: | Approved                                                                                                    |                        |              |                     |          |             |                |
| Samples Number of Samples Verified: 0 of 5>>>         Samples for Disposal         1       1611       E000001631       KB01-1611       HEGSOL-OUSHF       15.10.2021 15:54:07       false       A         2       1612       E000001632       KB01-1612       HEGSOL-OUSHF       15.10.2021 15:54:07       false       A         3       1613       E000001633       KB01-1613       HEGSOL-OUSHF       15.10.2021 15:54:07       false       A                                                                                                    |             |                 | Verify SN/Barco                                                                                                    | de and Dispose         |              |                     |          |             |                |
| Samples for Disposal         Barcode         Sample Id         Performed By         Date and Time         Verified         Status           1         1611         E000001631         KB01-1611         HEGSOL-OUSHF         15.10.2021 15:54:07         false         A           2         1612         E0000001632         KB01-1612         HEGSOL-OUSHF         15.10.2021 15:54:07         false         A           3         1613         E000001633         KB01-1613         HEGSOL-OUSHF         15.10.2021 15:54:07         false         A                                                                                                    |             | <               | < <number of="" sam<="" td=""><td>nples Verified: 0 of 5</td><td>&gt;&gt;&gt;</td><td></td><td></td><td></td><td></td></number> | nples Verified: 0 of 5 | >>>          |                     |          |             |                |
| Samples for Disposal         Barcode         Sample Id         Performed By         Date and Time         Verified         Status           1         1611         E000001631         KB01-1611         HEGSOL-OUSHF         15.10.2021 15:54:07         false         A           2         1612         E000001632         KB01-1612         HEGSOL-OUSHF         15.10.2021 15:54:07         false         A           3         1613         E000001633         KB01-1613         HEGSOL-OUSHF         15.10.2021 15:54:07         false         A                                                                                                    |             |                 |                                                                                                    |                        |              |                     |          |             |                |
| Samples for Disposal           Sample Number         Barcode         Sample Id         Performed By         Date and Time         Verified         Status           1         1611         E0000001631         KB01-1611         HEGSOL-OUSHF         15.10.2021 15:54:07         false         A           2         1612         E0000001632         KB01-1612         HEGSOL-OUSHF         15.10.2021 15:54:07         false         A           3         1613         E0000001633         KB01-1613         HEGSOL-OUSHF         15.10.2021 15:54:07         false         A                                                                                                    |             |                 |                                                                                                    |                        |              |                     |          |             |                |
| Sample Number         Barcode         Sample Id         Performed By         Date and Time         Verified         Status           1         1611         E000001631         KB01-1611         HEGSOL-OUSHF         15.10.2021 15:54:07         false         A           2         1612         E000001632         KB01-1612         HEGSOL-OUSHF         15.10.2021 15:54:07         false         A           3         1613         E000001633         KB01-1613         HEGSOL-OUSHF         15.10.2021 15:54:07         false         A                                                                                                    | Samples for | or Disposal     |                                                                                                    |                        |              |                     |          |             |                |
| 1         1611         E000001631         KB01-1611         HEGSOL-OUSHF         15.10.2021 15:54:07         false         A           2         1612         E000001632         KB01-1612         HEGSOL-OUSHF         15.10.2021 15:54:07         false         A           3         1613         E000001633         KB01-1613         HEGSOL-OUSHF         15.10.2021 15:54:07         false         A                                                                                                    |             | Sample Number   | Barcode                                                                                                    | Sample Id              | Performed By | Date and Time       | Verified | Status      |                |
| 2         1612         E0000001632         KB01-1612         HEGSOL-OUSHF         15.10.2021 15:54:07         false         A           3         1613         E0000001633         KB01-1613         HEGSOL-OUSHF         15.10.2021 15:54:07         false         A                                                                                                    | 1           | 1611            | E0000001631                                                                                                    | KB01-1611              | HEGSOL-OUSHF | 15.10.2021 15:54:07 | false    | A           |                |
| 3 1613 E000001633 KB01-1613 HEGSOL-OUSHF 15.10.2021 15:54:07 false A                                                                                                    | 2           | 1612            | E0000001632                                                                                                    | KB01-1612              | HEGSOL-OUSHF | 15.10.2021 15:54:07 | false    | A           |                |
|                                                                                                    | 3           | 1613            | E000001633                                                                                                    | KB01-1613              | HEGSOL-OUSHF | 15.10.2021 15:54:07 | false    | A           |                |
| 4 1614 E000001634 KB01-1614 HEGSOL-OUSHF 15.10.2021 15:54:07 false A                                                                                                    | 4           | 1614            | E000001634                                                                                                    | KB01-1614              | HEGSOL-OUSHF | 15.10.2021 15:54:07 | false    | A           |                |

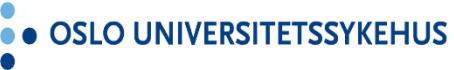

• • • AKERSHUS UNI

UNIVERSITETSSYKEHUS •••• SØRLANDET SYKEHUS

#### Manager e Samples Sample Movement Return Samples Verify and Dispose Samples **Request Sample List** Scan Barcode/enter Sample Number in the Entry field (at the bottom of the dialog) and press Enter. When all samples are verified, press Done. lent UnVerified Samples Verified Samples 1611 Verify SN/Barcode and Dispose 1612 1613 1614 1615 Barcode Sample Id Performed Sample Number eller Barcode Done

• OSLO UNIVERSITETSSYKEHUS

• • • AKERSHUS UNIVERSITETSSYKEHUS

SØRLANDET SYKEHUS

Request

#### Request Manager

#### Verify and Dispose Samples

#### **Request Sample List**

Scan Barcode/enter Sample Number in the Entry field (at the bottom of the dialog) and press Enter.

#### Verify and Dispose Samples

#### Request Sample List

Scan Barcode/enter Sample Number in the Entry field (at the bottom of the dialog) and press Enter.

When all samples are verified, press Done.

#### Previously Scanned Sample: 1615

| UnVerified Samples | Verified Samples |
|--------------------|------------------|
|                    | 1611             |
|                    | 1612             |
|                    | 1613             |
|                    | 1614             |
|                    | 1615             |

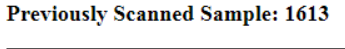

when an samples are vermed, press Done

|      | verified Samples |
|------|------------------|
|      | 1611             |
|      | 1612             |
|      | 1613             |
| 1614 |                  |
| 1615 |                  |

+ Enter

1614

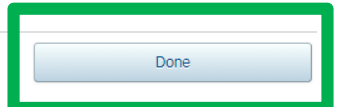

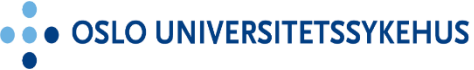

• • • AKERSHUS UNIVERSITETSSYKEHUS

| ≡*                                                                                                    |                 |               |                |              |                     |          | Disposal Re | quest: D00008 |  |
|----------------------------------------------------------------------------------------------------|-----------------|---------------|----------------|--------------|---------------------|----------|-------------|---------------|--|
| Recent                                                                                                    | File Create Sam | ples Sample M | ovement Return | Samples      |                     |          |             |               |  |
| 🛐 🍫                                                                                                    | 🔶 🛄 🔛           |               |                |              |                     |          |             |               |  |
| Summai                                                                                                    | У               |               |                |              |                     |          |             |               |  |
| Disposal Comment:          Request Status: Closed         Verify SN/Barcode and Dispose         Tittel på knappen endres dessverre ikke, men disposal er utført!         << <number 5="" of="" samples="" verified:="">&gt;&gt;</number> |                 |               |                |              |                     |          |             |               |  |
| Samples for Disposal                                                                                                    |                 |               |                |              |                     |          |             |               |  |
|                                                                                                    | Sample Number   | Barcode       | Sample Id      | Performed By | Date and Time       | Verified | Status      |               |  |
| 1                                                                                                    | 1611            | E000001631    | KB01-1611      | HEGSOL-OUSHF | 15.10.2021 15:54:07 | true     | D           |               |  |
| 2                                                                                                    | 1612            | E000001632    | KB01-1612      | HEGSOL-OUSHF | 15.10.2021 15:54:07 | true     | D           |               |  |
| 3                                                                                                    | 1613            | E000001633    | KB01-1613      | HEGSOL-OUSHF | 15.10.2021 15:54:07 | true     | D           |               |  |
| 4                                                                                                    | 1614            | E000001634    | KB01-1614      | HEGSOL-OUSHF | 15.10.2021 15:54:07 | true     | D           |               |  |
| 5                                                                                                    | 1615            | E000001635    | KB01-1615      | HEGSOL-OUSHF | 15.10.2021 15:54:07 | true     | D           |               |  |
|                                                                                                    |                 |               |                |              |                     |          |             |               |  |

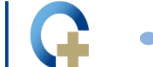

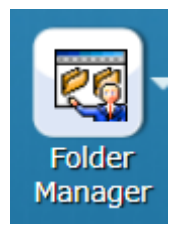

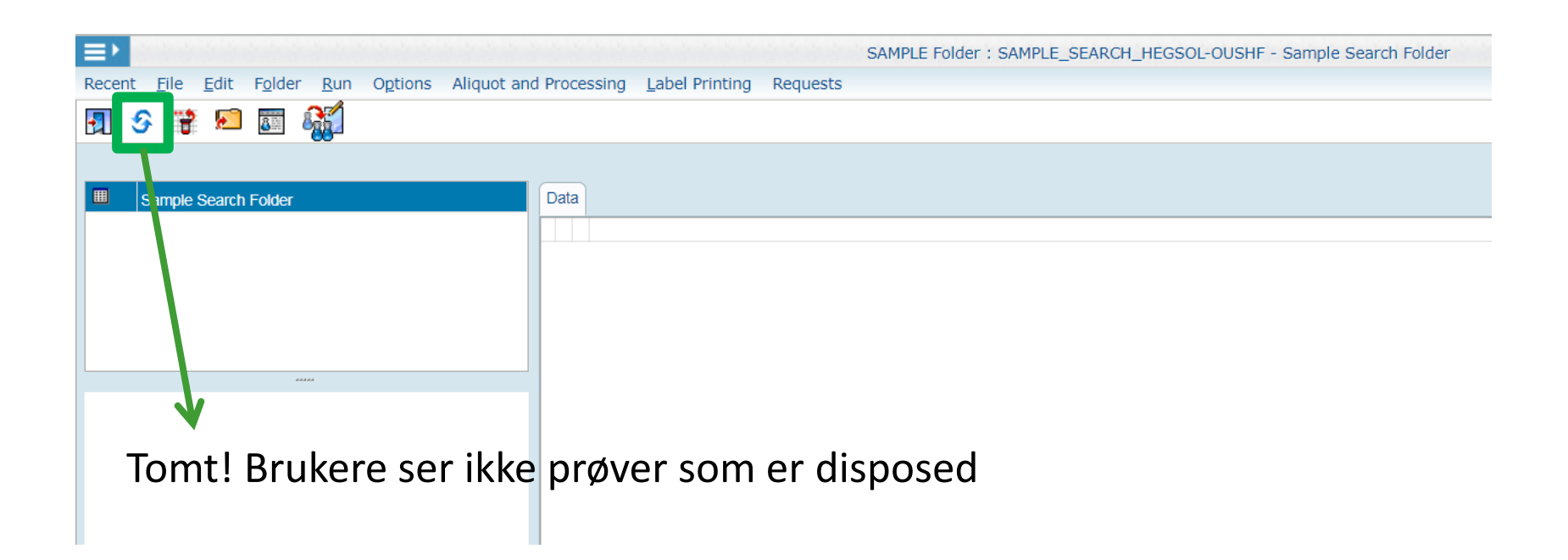

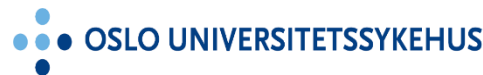

Ģ

AKERSHUS UNIVERSITETSSYKEHUS

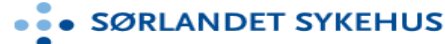

#### **Oppdatert brukermanual finnes i eBiobank (skal ikke last ned)**

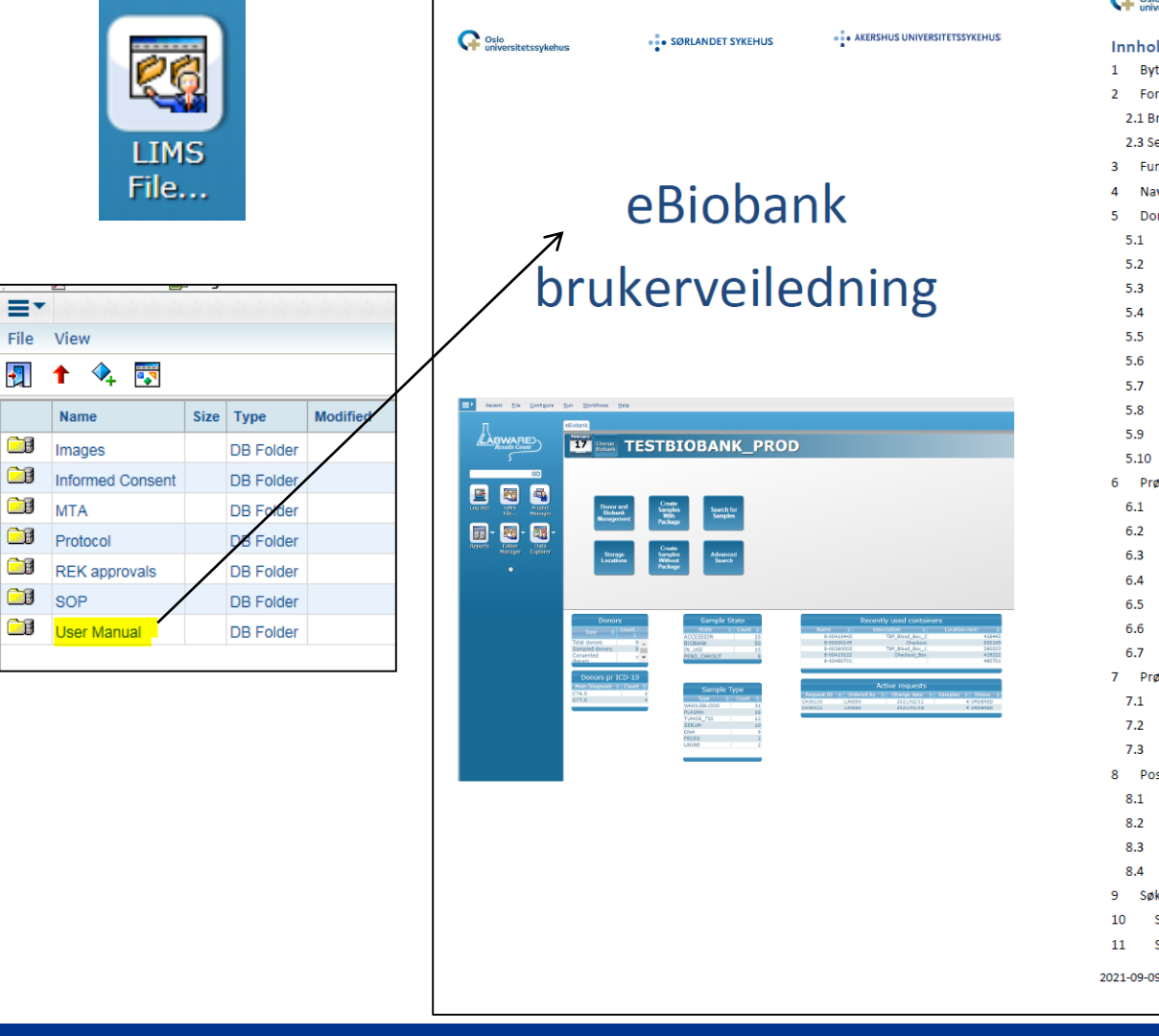

| G    | Os    | ilo<br>iversitetssykehus       | • SØRLANDET SYKEHUS                  | • • AKERSHUS UNIVERSITETSSYKEHUS |
|------|-------|--------------------------------|--------------------------------------|----------------------------------|
| Inr  | nho   | oldsfortegnelse                |                                      |                                  |
| 1    | B     | vtte mellom to biobanker (     | Change Biobank)                      |                                  |
| 2    | Fo    | ,<br>prsvinner eBiobank-siden? | · · · · ·                            |                                  |
| 2    | 2.1 8 | Browser på menylinjen          |                                      |                                  |
| 2    | 2.3 9 | Session Expired                |                                      |                                  |
| 3    | Fu    | unksjoner og informasjon p     | oå hovedsiden                        |                                  |
| 4    | N     | avigering mellom ulike vin     | duer/faner                           |                                  |
| 5    | D     | onor                           |                                      |                                  |
| 5    | 5.1   | Registrere ny (Register        | New Donor)                           |                                  |
| 5    | 5.2   | Registrere samtykke (S         | et Informed Consent)                 |                                  |
| 5    | 5.3   | Søk på donorinformasj          | on (Search via Donors menyen)        |                                  |
| 5    | 5.4   | Innsnevre søk i Donor S        | Search Dialogen                      |                                  |
| 5    | 5.5   | Sortere eller filtrere sø      | keresultatet (Sort or Filter)        |                                  |
| 5    | 5.6   | Kopiere deler av søkere        | esultatet til Excel                  |                                  |
| 5    | 5.7   | Eksport av donorinforn         | nasjon til Excel (Export All Donor i | nfo)26                           |
| 5    | 5.8   | Konvertere eksportert          | Excel fil                            |                                  |
| 5    | 5.9   | Korrigere registrerings        | feil (Show Personal Information)     |                                  |
| 5    | 5.10  | Trekke samtykke (With          | draw Consent)                        |                                  |
| 6    | Pr    | røveregistrering               |                                      |                                  |
| e    | 5.1   | Med prøvepakke (Crea           | te Samples With Package)             |                                  |
| e    | 5.2   | Uten prøvepakke (Crea          | te Samples Without Package)          |                                  |
| e    | 5.3   | Registrere en Shipmen          | t/Pre-registration                   |                                  |
| 6    | 5.4   | Motta en Shipment/Pr           | e-registration                       |                                  |
| 6    | 5.5   | Barkoder - manuell reg         | istrering (Allocate Barcodes)        |                                  |
| e    | 5.6   | Barkoder - import av xr        | nl-fil (Allocate 2D Barcodes)        |                                  |
| e    | 5.7   | Printe etiketter til prøv      | er (Print Label fra Folder)          |                                  |
| 7    | Pr    | røveoppdatering/korrigeri      | ng                                   |                                  |
| 7    | 7.1   | Kansellere en prøve (Ca        | ancel Samples i Folder)              |                                  |
| 7    | 7.2   | Legge til kommentar ve         | edørende prøvekvalitet (Flag Selec   | cted Samples i Folder) 47        |
| 7    | 7.3   | Oppdatere prøveinforn          | nasjon (Modify Selected i Folder).   |                                  |
| 8    | Po    | osisjonering av prøver         |                                      |                                  |
| 8    | 3.1   | Posisjonere prøver - via       | a søk (Store Selected Samples by S   | Search)                          |
| 8    | 3.2   | Posisjonere prøver - m         | anuelt (Store Samples by Scanning    | g) 52                            |
| 8    | 3.3   | Posisjonere prøver - im        | port av xml-fil (Position Matrix tu  | bes) 54                          |
| 8    | 3.4   | Feilsøking – ved import        | av xml-filer                         |                                  |
| 9    | Sø    | øk etter prøver - enkelt søl   | (Search for Samples)                 |                                  |
| 10   |       | Søk etter prøver - avanse      | rt søk (Advanced Search)             |                                  |
| 11   |       | Søk etter prøver - Data Ex     | plorer                               |                                  |
| )21- | 09-0  | 09 eBiobank brukerveiledning   | 3                                    | Side: 2 / 139                    |

SØRLANDET SYKEHUS

• OSLO UNIVERSITETSSYKEHUS

• • • AKERSHUS UNIVERSITETSSYKEHUS